# eBook pro (mit Audios, Videos) bestellen

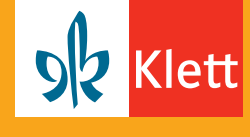

#### Für Ihre Schulklasse

## Folgende Schritte führen Sie als Lehrerin oder Lehrer aus.

Schritt 1: Registrierung als Lehrperson (mit Schulstempel) auf klett.de

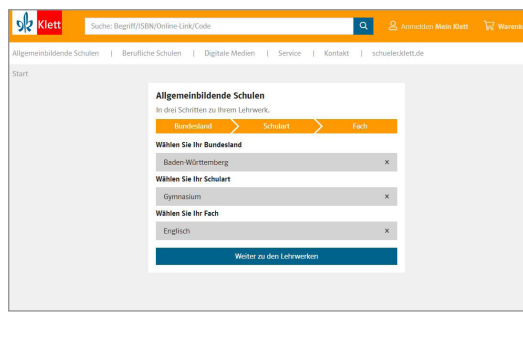

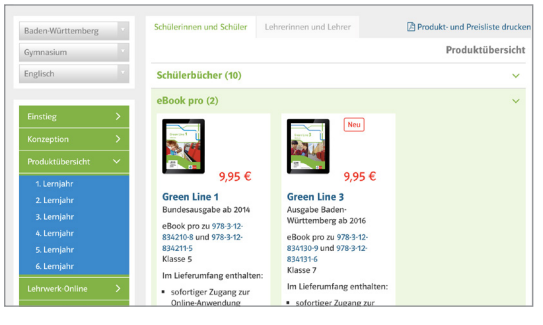

Sie finden das eBook pro in der **Produktübersicht** unter der Rubrik **Schülerinnen und Schüler**.

Öffnen Sie www.klett.de und suchen Sie Ihr

gewünschtes Produkt im Shop.

Wählen Sie den gewünschten Titel und die benötigte Anzahl der Lizenzen aus und legen Sie diese in den Warenkorb.

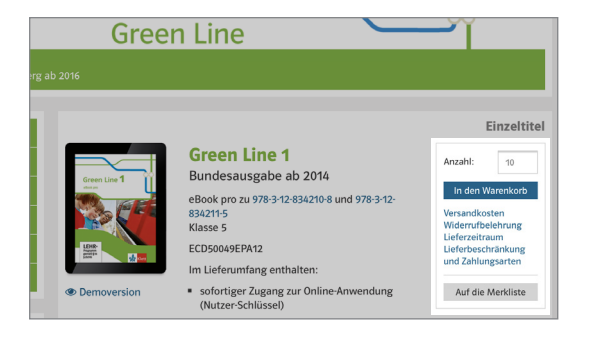

| klett 🖌                                                                                                    | Suche: Begriff,                                                                                                    | ISBN/Online-Link/Coo                     | fe               |             |         | ٩            |                        | r 🕦 Warenkorb |
|----------------------------------------------------------------------------------------------------|----------------------------------------------------------------------------------------------------|------------------------------------------|------------------|-------------|---------|--------------|------------------------|---------------|
| gemeinbildend                                                                                                    | le Schulen   Berufli                                                                                                    | the Schulen   Dig                        | gitale Medien    | Service     | Kontakt | schueler.kle | tt.de                  |               |
| irt > Warenko                                                                                                    | rb                                                                                                    |                                          |                  |             |         |              |                        |               |
| arenkor                                                                                                    | b                                                                                                    |                                          |                  |             |         |              |                        |               |
| Wares                                                                                                    | nkorb                                                                                                    | Bestellung                               |                  | Adressen    |         | Kasse        |                        | Bestätigung   |
| G<br>B<br>Si<br>D<br>B<br>C<br>C<br>C<br>C<br>C<br>C<br>C<br>C<br>C<br>C<br>C<br>C<br>C<br>C<br>C<br>C<br>C<br>C | ineen Line 1<br>undesausgabe ab 2014<br>Book pro (Einzellizenz zu<br>) - Klasse 5<br>D50049EPX12<br>infernen   Auf die Merkliste<br>immer können Sie an der | 978-3-12-834210 8 und<br>Kasse einiösen. | 1 978-3-12-83421 | Anzahl<br>1 |         |              | Katalogpreis<br>9,95 € |               |
| iehen Sie zur K                                                                                                  | asse, um Ihre Versandko                                                                                                    | sten berechnen zu las                    | sen.             |             |         |              | Summe<br>9,95 €        | Weiter        |
|                                                                                                    |                                                                                                    |                                          |                  |             |         |              |                        |               |

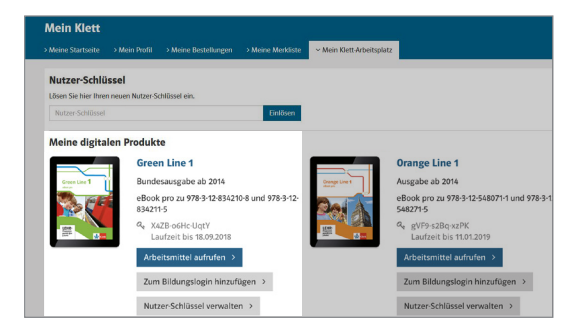

Um die Bestellung abzuschließen, klicken Sie auf den Warenkorb, melden Sie sich mit Ihren Zugangsdaten an und gehen Sie **zur Kasse**.

Um **Bestellungen auf Schulrechnung** zu tätigen, geben Sie einfach Ihre Schule als Rechnungsadresse an.

Sie finden das eBook pro nun in Ihrem Mein Klett Arbeitsplatz.

Klicken Sie auf **Nutzer-Schlüssel verwalten**. Um Ihr persönliches eBook pro zu aktivieren, wählen Sie **Selbst einlösen**.

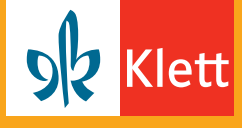

#### So geben Sie den Zugang zum eBook pro an Ihre Schulklasse weiter.

| Nutzer-Schlüssel verwalten | Einlösen        | Weitergeben         |
|----------------------------|-----------------|---------------------|
| YQkT-me5T-g9ek             | Selbst einlösen | Weitergeben         |
| GF12-DCyL-Bfh2             |                 | Weitergeben         |
| ksx9-QGNY-82FN             |                 | 🖉 Weitergeben       |
| G5YQ-hCUR-nuFM             |                 | Weitergeben         |
| qLFu-pgQH-pA7X             |                 | Weitergeben         |
| TXQU-DC1x-Qw24             |                 | Weitergeben         |
| 3hmV-pfwV-zzNR             |                 | Weitergeben         |
| 1uFH-66eZ-YD1c             |                 | Weitergeben         |
| cy3n-CguF-UVPd             |                 | Weitergeben         |
| LBs4-asra-iGWT             |                 | Weitergeben         |
| XsSt-iMHT-mrw1             | Eingelöst       |                     |
|                            |                 | Alle auswählen      |
|                            |                 | Auswahl weitergeben |
|                            |                 |                     |

Um Ihren Schülerinnen und Schülern die Nutzer-Schlüssel weiterzugeben, wählen Sie die gewünschte Anzahl aus und klicken Sie auf **Auswahl weitergeben.** 

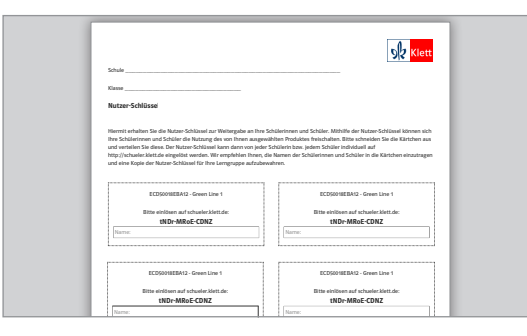

Ein Dokument mit allen Nutzer-Schlüsseln für Ihre Schulklasse in der Übersicht wird erzeugt. (als PDF-Datei oder als CSV-Tabelle für Excel) Drucken Sie das PDF, schneiden Sie die Felder einzeln aus und teilen Sie die Zettel in der Klasse aus.

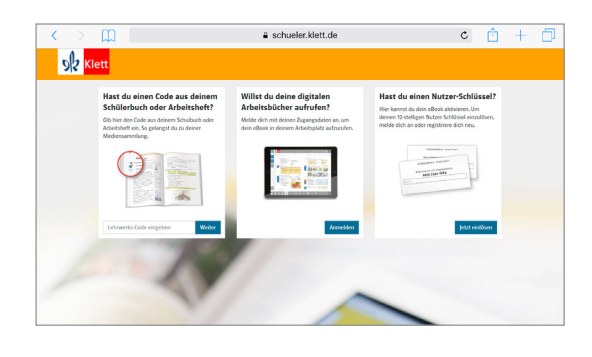

Ihre Schülerinnen und Schüler rufen die Website <u>https://schueler.klett.de</u> auf. Jeder Schüler registriert sich mit einer E-Mail-Adresse und einem Passwort oder meldet sich mit den bestehenden Zugangsdaten an.

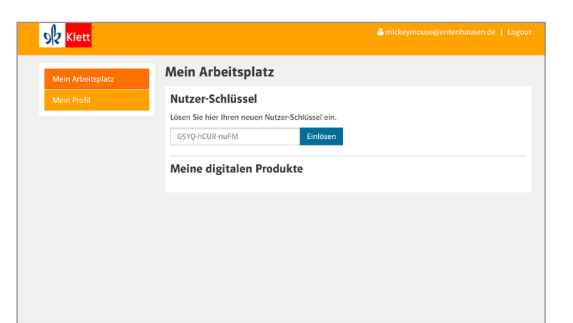

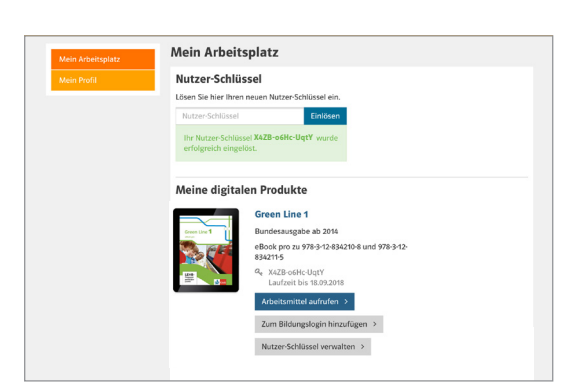

Der Nutzer-Schlüssel wird in das entsprechende Feld eingegeben. Anschließend steht das eBook pro im Arbeitsplatz bereit.

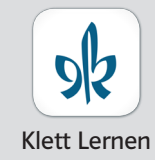

Nutzen Sie mit der Klett Lernen App das eBook pro auch offline auf PCs, Tablets und Smartphones.

en Weitere Infos: <u>www.klett.de/klett-lernen</u>

## eBook (ohne Audios, Videos) bestellen Für Ihre Schulklasse \*

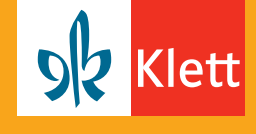

\* PrintPlus Lizenz Schule: Sie haben das gedruckte Schülerbuch eingeführt und möchten zusätzlich dazu eBooks anschaffen? Die PrintPlus Lizenz Schule ist die Lizenz für Nutzer des gedruckten Schülerbuches. Voraussetzung für den Kauf ist der Einsatz des Buches in Lemgruppenstärke. \* Einzellizenzen im digitalen Klassensatz: Sie möchten eBooks anstatt des gedruckten Schülerbuches anschaffen? Um Ihre Klasse mit digitalen Schülerbüchern auszustatten, bestellen Sie eBook Einzellizenzen in Klassenstärke.

### Folgende Schritte führen Sie als Lehrerin oder Lehrer aus.

Schritt 1: Registrierung als Lehrperson (mit Schulstempel) auf klett.de

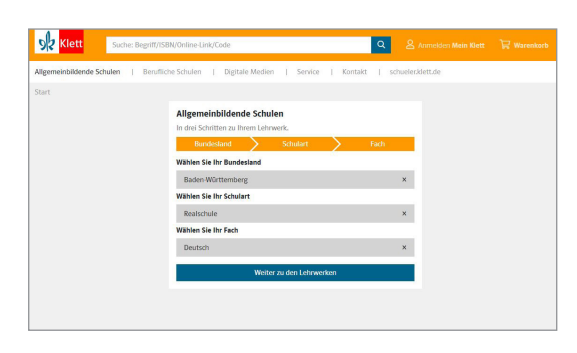

Öffnen Sie www.klett.de und suchen Sie Ihr gewünschtes Produkt im Shop.

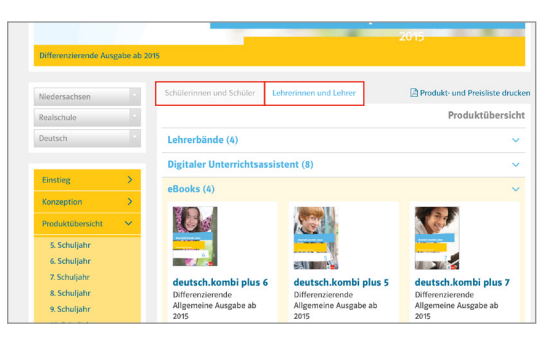

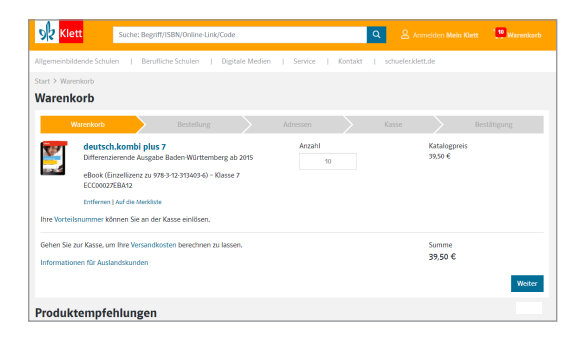

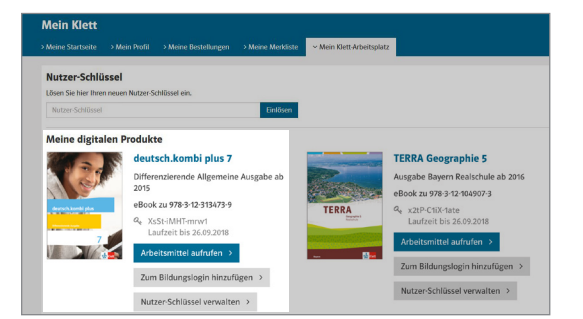

Sie finden das eBook in der Produktübersicht:

- PrintPlus Lizenz Schule in der Rubrik Lehrerinnen und Lehrer
- Einzellizenz
   in der Rubrik Schülerinnen und Schüler

Wählen Sie den gewünschten Titel und die benötigte Anzahl der Lizenzen aus und legen Sie diese in den Warenkorb.

Ý

Um die Bestellung abzuschließen, klicken Sie auf den Warenkorb, melden Sie sich mit Ihren Zugangsdaten an und gehen Sie **zur Kasse**.

V

Um **Bestellungen auf Schulrechnung** zu tätigen, geben Sie einfach Ihre Schule als Rechnungsadresse an.

Sie finden die eBooks nun in Ihrem Mein Klett Arbeitsplatz.

Klicken Sie auf **Nutzer-Schlüssel verwalten**. Um Ihr persönliches eBook zu aktivieren, wählen Sie **Selbst einlösen**.

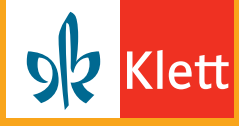

## So geben Sie den Zugang zum eBook an Ihre Schulklasse weiter.

| Nutzer-Schlussel verwalten Einlosen Weitergeben                                                                                                    | Um Ibron Schülerinnen und Schülern die                                                                                                    |
|----------------------------------------------------------------------------------------------------|----------------------------------------------------------------------------------------------------|
| Selbst einlösen                                                                                                    | om men schulenmen und schulem die                                                                                                    |
| GF12-DCyL-Bfh2 ØWeitergeben                                                                                                    | Nutzer-Schlüssel weiterzugehen wählen Sie die                                                                                                    |
| ksx9-QGNY82FN ØWitergeben                                                                                                    | Nutzer Schlusser Werterzügeben, Wahlen Sie ale                                                                                                    |
| GSYQ-hCUR-nuFM ØWeitergeben                                                                                                    | gewünschte Anzahl aus und klicken Sie                                                                                                    |
| qLFu-pgQH-pA7X 🔘 Weitergeben                                                                                                    |                                                                                                    |
| TXQU-DCtx-Qw24                                                                                                    | auf Auswahl weitergeben.                                                                                                    |
| 3hmV-pfwV-zzNR O Weitergeben                                                                                                    |                                                                                                    |
| 1uFH-66eZ-YD1c OWeitergeben                                                                                                    |                                                                                                    |
| cy3n-CguF-UVPd 🗍 Weitergeben                                                                                                    |                                                                                                    |
| LBs4-asra-IGWT OWeitergeben                                                                                                    |                                                                                                    |
| XsSt-iMHT-mrw1 Eingelöst                                                                                                    |                                                                                                    |
| 🗍 Alle auswählen                                                                                                    |                                                                                                    |
| Auswahl weitergeben                                                                                                    |                                                                                                    |
|                                                                                                    |                                                                                                    |
|                                                                                                    | ▼                                                                                                    |
|                                                                                                    |                                                                                                    |
|                                                                                                    | Ein Dokumont mit allon Nutzor-Schlüssoln für Ihro                                                                                                    |
| SIZ Kiett                                                                                                    | Ein Dokument mit dien Nutzer-Schussen für mite                                                                                                    |
| Schule                                                                                                    | Schulklasse in der Übersicht wird                                                                                                    |
| Nutzer-Schlüssel                                                                                                    |                                                                                                    |
|                                                                                                    | erzeugt, (als PDF-Datei oder als CSV-Tabelle für Excel)                                                                                                    |
| Hermit whatten Sie die Nazzer-Schlüssel auf Weitegebe an Ihne Schlärrinsen und Schlärr. Mithille Nazer-Schlässel idoreen sich<br>Ihne Schlärrinsen und Schläre die Nazzerg des von Thren ausgewählten Produktes Heischalten. Eits echneiden Sie d<br>und verteilen Sie des nuo Privatze-Schlässel kann dans von inder Schlärin höhme Schlär indeltal auf                                                                                                    |                                                                                                    |
| http://schueler.kiet.de eingelicit werden. Wie empfehlen Prone, die Namen der Schülentmen und Schüler in die Kärtchen einzutragen<br>und eine Köpie der Natzer-Schülssel für Ihre Lamgruppe aufzubewahren.                                                                                                    | Drucken Sie das PDF. schneiden Sie die Felder                                                                                                    |
|                                                                                                    |                                                                                                    |
| ECD50018EBAQ - Green Line 1 ECD50018EBAQ - Green Line 1                                                                                                    | einzeln aus und teilen Sie die Zettel in der Klasse                                                                                                    |
| Bitte eiellown auf schwierzkietzde: Bitte eiellown auf schwierzkietzde:<br>tNDr-MRoE-CONZ tNDr-MRoE-CONZ                                                                                                    |                                                                                                    |
| Name:                                                                                                    | aus.                                                                                                    |
|                                                                                                    | <u>.</u>                                                                                                    |
| ECDS0018EBAQ - Green Line 1 ECDS0018EBAQ - Green Line 1                                                                                                    |                                                                                                    |
| Bitte einblern auf schaeler Alett der:<br>tND+MR0E-CDNZ<br>tND+MR0E-CDNZ                                                                                                    |                                                                                                    |
| Name: Name:                                                                                                    |                                                                                                    |
|                                                                                                    | ★                                                                                                    |
|                                                                                                    | -                                                                                                    |
| C + J                                                                                                    | Ibro Schülarinnan und Schülar rufan die Wahsita                                                                                                    |
| 5/2 Klett                                                                                                    | inte schulennnen und schuler futen die website                                                                                                    |
|                                                                                                    | https://schueler.klett.de.auf                                                                                                    |
| Hast du einen Code aus deinem Willst du deine digitalen Hast du einen Nutzer-Schlüssel?<br>Schülerbuch oder Arbeitsheft? Arbeitsbücher aufrufen? Wier kannst du dein eBosk achieren. Um                                                                                                    | https://schuelel.kiett.ue aul.                                                                                                    |
| Gib hier den Code aus deinern Schulbuch oder Melde dich mit deinen Zagangsdaten an, um deinen 12 stelligen Natzer-Schllosel einzullsen,<br>Atheitsheft ein. So gelangst da zu deiner dein ellook in deinem Atbeitsplatz aufzunden, melde sich an oder registriere dich neu.                                                                                                    | leder Schüler registriert sich mit einer                                                                                                    |
| Medensammlung.                                                                                                    | jeder Schuler registriert sich mit einer                                                                                                    |
|                                                                                                    | F-Mail-Adresse und einem Passwort                                                                                                    |
|                                                                                                    |                                                                                                    |
|                                                                                                    | oder meldet sich mit den bestehenden                                                                                                    |
| Intransition Weiter Frenchen Jetit einform                                                                                                    |                                                                                                    |
|                                                                                                    | Zugangsdaten an.                                                                                                    |
|                                                                                                    |                                                                                                    |
|                                                                                                    |                                                                                                    |
|                                                                                                    |                                                                                                    |
|                                                                                                    |                                                                                                    |
|                                                                                                    |                                                                                                    |
|                                                                                                    |                                                                                                    |
|                                                                                                    |                                                                                                    |
| SIZ Klett                                                                                                    | Der Nutzer-Schlüssel wird in das                                                                                                    |
| Mein Arbeitsplatz                                                                                                    |                                                                                                    |
| Mein Arbeitsplatz                                                                                                    | entsprechende Feld eingegehen Anschließend                                                                                                    |
| Mein Profit Nutzer-Schlüssel                                                                                                    |                                                                                                    |
| Lösen Sie hier Ihren neuen Nutzer-Schlüssel ein.                                                                                                    | steht das eBook im Arbeitsplatz bereit.                                                                                                    |
| (SYU-DCUK-DUF-M Finlösen                                                                                                    |                                                                                                    |
|                                                                                                    |                                                                                                    |
| Meine digitalen Produkte                                                                                                    |                                                                                                    |
| Meine digitalen Produkte                                                                                                    |                                                                                                    |
| Meine digitalen Produkte                                                                                                    |                                                                                                    |
| Meine digitalen Produkte                                                                                                    |                                                                                                    |
| Meine digitalen Produkte                                                                                                    |                                                                                                    |
| Meine digitalen Produkte                                                                                                    |                                                                                                    |
| Meine digitalen Produkte                                                                                                    |                                                                                                    |
| Meine digitalen Produkte                                                                                                    |                                                                                                    |
| Meine digitalen Produkte                                                                                                    |                                                                                                    |
| Meine digitalen Produkte                                                                                                    |                                                                                                    |
| Meine digitalen Produkte                                                                                                    |                                                                                                    |
| Meine digitalen Produkte                                                                                                    |                                                                                                    |
| Meine digitalen Produkte Meine Arbeitsplatz Nutzer-Schlüssel                                                                                                    | Nutzen Sie mit der Klett Lernen App                                                                                                    |
| Weine digitalen Produkte           Meine digitalen Produkte                                                                                                    | Nutzen Sie mit der Klett Lernen App                                                                                                    |
| Meine digitalen Produkte Meine digitalen Produkte Meine Schlässel Läter Kolkaard ein. httpar-Schlässel Läter Schlästel (in. httpar-Schlässel                                                                                                    | Nutzen Sie mit der Klett Lernen App<br>das eBook auch offline auf PCs, Tablets                                                                              |
| Weine digitalen Produkte           Meine digitalen Produkte                                                                                                    | Nutzen Sie mit der Klett Lernen App<br>das eBook auch offline auf PCs, Tablets<br>und Smartphones                                                           |
| Meine digitalen Produkte Meine digitalen Produkte Meine digitalen Produ | Nutzen Sie mit der Klett Lernen App<br>das eBook auch offline auf PCs, Tablets<br>und Smartphones.                                                          |
| Meine digitalen Produkte Meine digitalen Produkte Meine digitalen Produkte Meine digitalen Produkte Meine Schlassel Meine Arbeitsplatz Mutzer-Schlassel Meine Schlassel Bitter Schlassel ein: Mutzer Schlassel Meine Schlassel Bitter Meine                                                                                                    | Nutzen Sie mit der Klett Lernen App<br>das eBook auch offline auf PCs, Tablets<br>und Smartphones.                                                          |
| Meine digitalen Produkte Meine Arbeitsplatz Mutzer-Schlüssel User Schlüssel User  | Nutzen Sie mit der Klett Lernen App<br>das eBook auch offline auf PCs, Tablets<br>und Smartphones.<br>Klett Lernen Weitere Infos: www.klett.de/klett-lernen |
| Meine digitalen Produkte Meine digitalen Produkte Meine digitalen Produkte Meine Arbeitsplatz Mutzer-Schlüssel Lost ich Informinden Nutzer Schlüssel ein. Informindense Mutzer Schlüssel Meine digitalen Produkte Meine digitalen Produkte                                                                                                    | Nutzen Sie mit der Klett Lernen App<br>das eBook auch offline auf PCs, Tablets<br>und Smartphones.Klett LernenWeitere Infos: www.klett.de/klett-lernen      |